## Guide to Reset Your Microsoft Office 365 Account Password

You can access the MS Office365 login page through the <u>www.portal.office.com</u>. Type your user name and then click on the link named Can't access your account?

| Office                                                                |
|-----------------------------------------------------------------------|
| Work or school, or personal Microsoft account<br>dinuka@noc.cmb.ac.lk |
| Password<br>Keep me signed in                                         |
| Sign in Back<br>Can't access your account?                            |

> In below screen, click on the Work or school account link.

| I Of                                      | fice                                               |   |   |
|-------------------------------------------|----------------------------------------------------|---|---|
| Work or sch<br>dinuka@no                  | ool, or personal Microsoft account<br>c.cmb.ac.lk  |   |   |
| Password                                  |                                                    |   |   |
| Keep me<br>Sign in                        | signed in<br>Back                                  |   |   |
| Can't access y<br>What kind<br>Personal a | our account?<br>of account do you have?<br>account | + | - |

Type all the characters appears in the picture, as shown in the below screen shot. Then click "Next" button.

| Microsoft                                                                                                 |  |
|----------------------------------------------------------------------------------------------------|--|
| Get back into your account                                                                                |  |
| Who are you?                                                                                              |  |
| To recover your account, begin by entering your user ID and the characters in the picture or audio below. |  |
| User ID:                                                                                                  |  |
| dinuka@noc.cmb.ac.lk                                                                                      |  |
| Example: user@contoso.onmicrosoft.com or user@contoso.com                                                 |  |
| PNVSKHWd                                                                                                  |  |
| Enter the characters in the picture or the words in the audio.                                            |  |
| Next Cancel                                                                                               |  |
|                                                                                                    |  |
|                                                                                                    |  |
|                                                                                                    |  |

> Click on the contact an administrator link to make a password reset request.

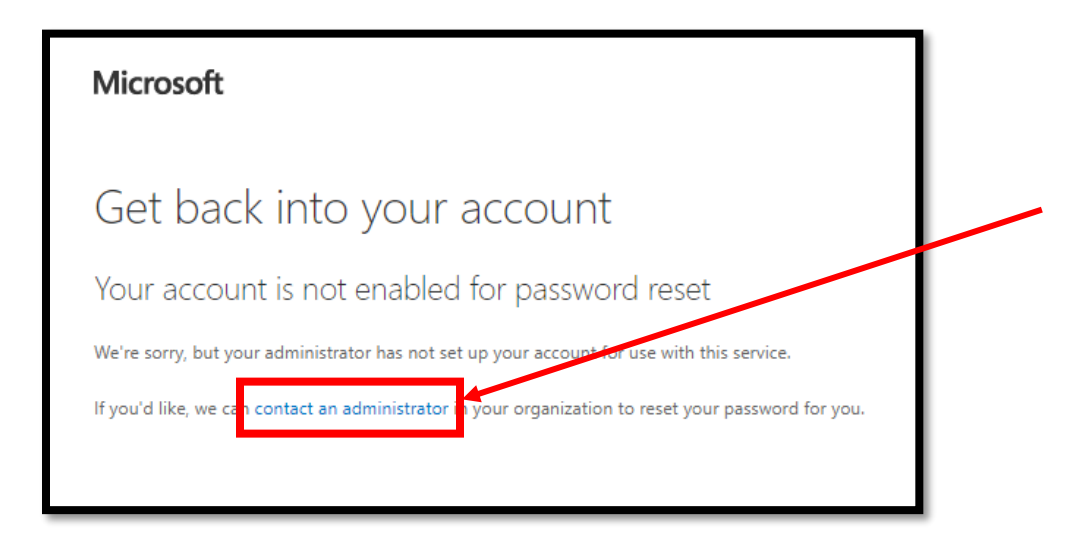

Finally, you'll be pointed to the following page. Then Network operation center (NOC) will send you a new password to your official Email account.

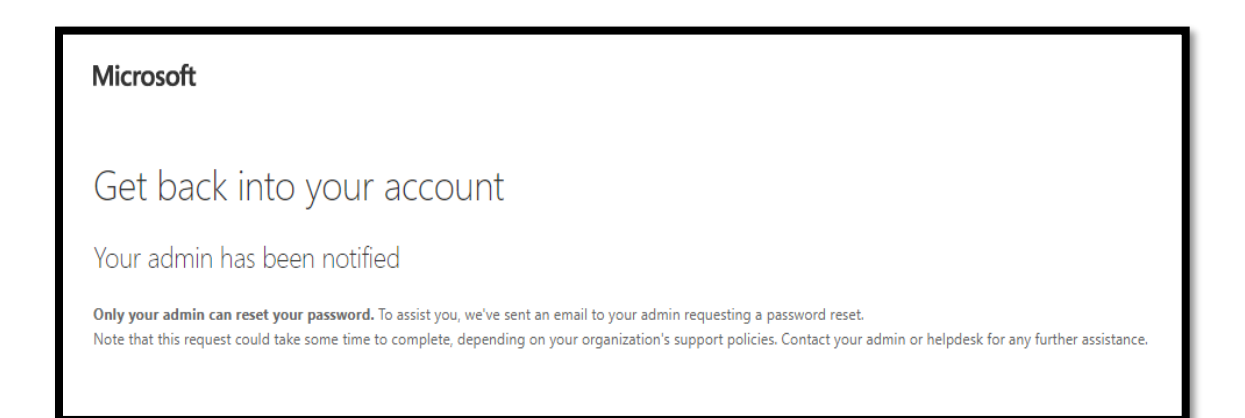